## Marking a T & A as Final in WebTA4.2

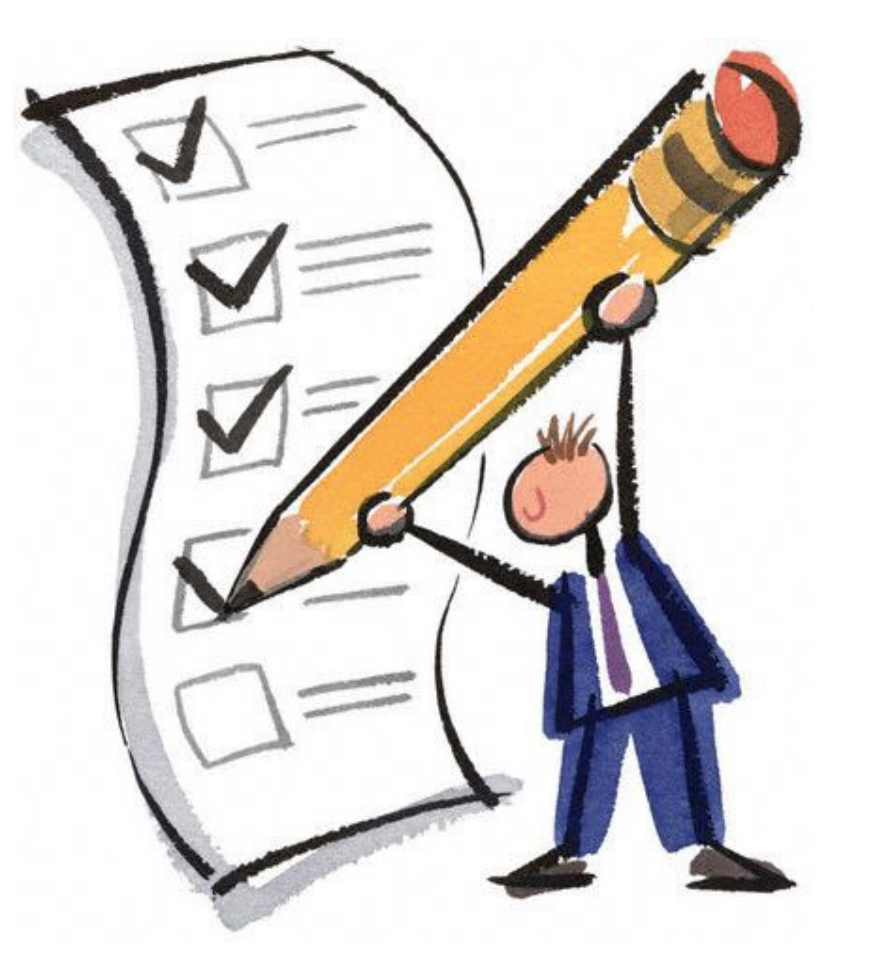

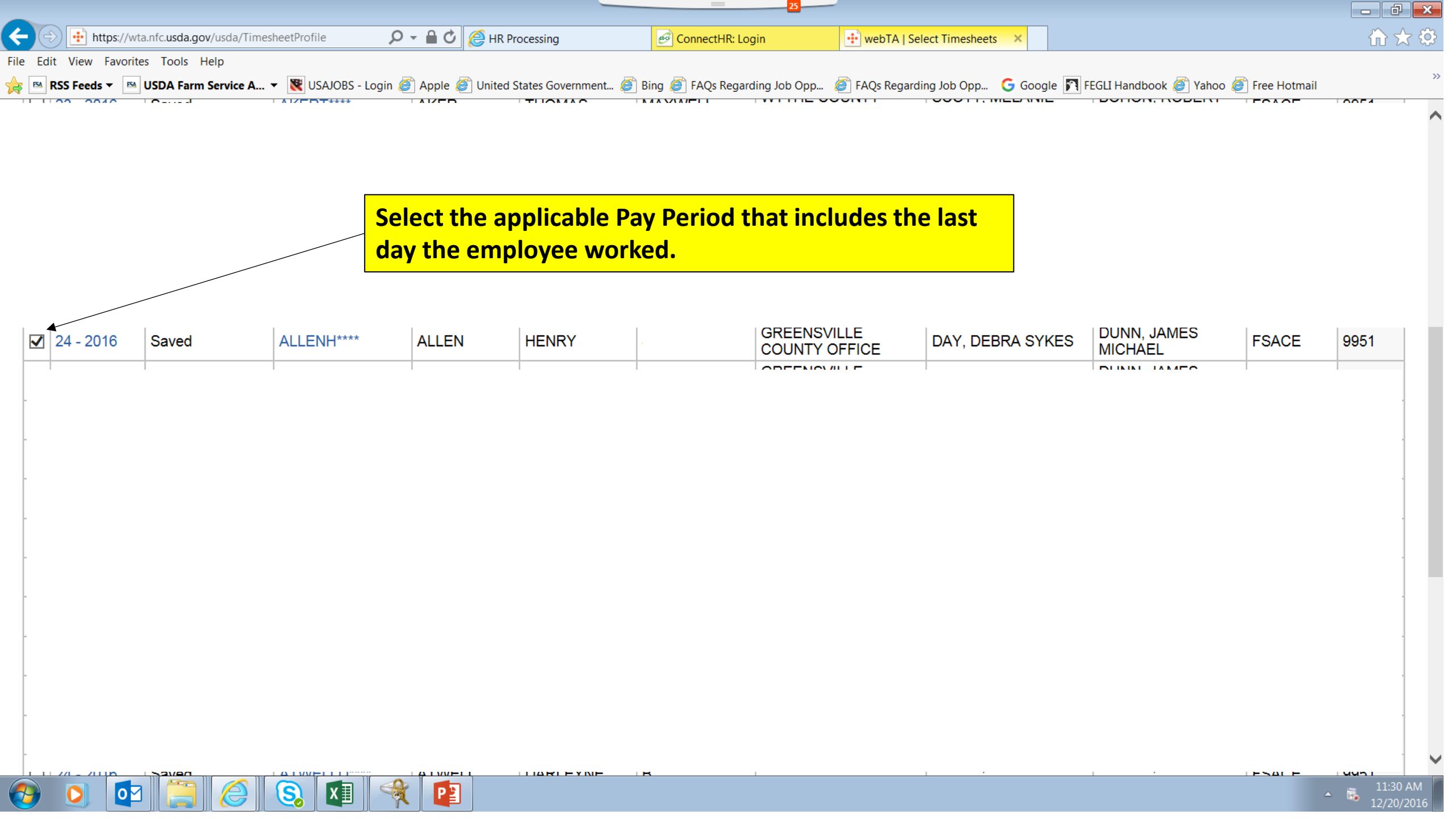

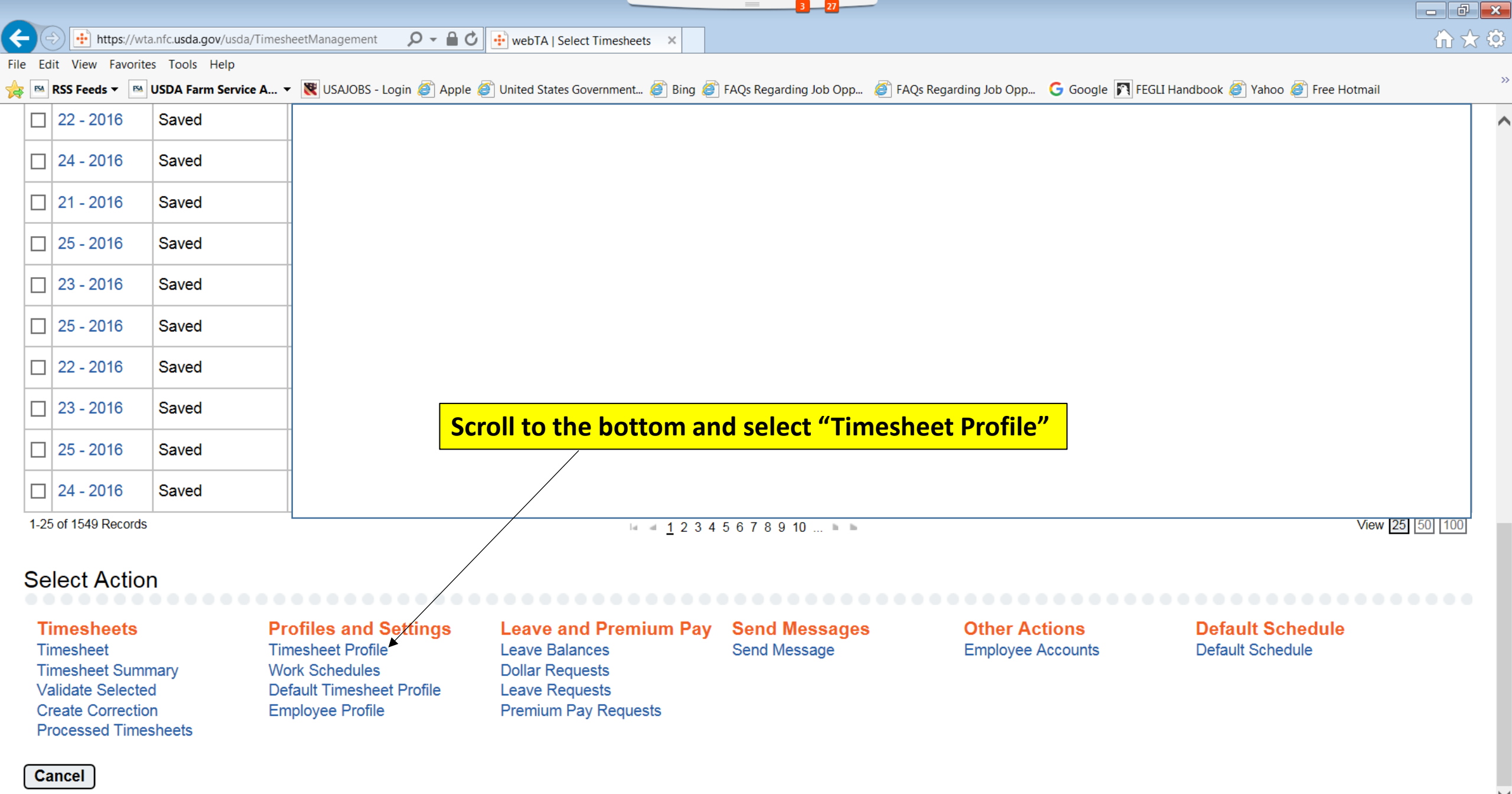

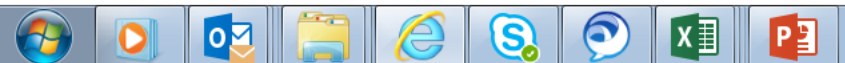

- 🛼

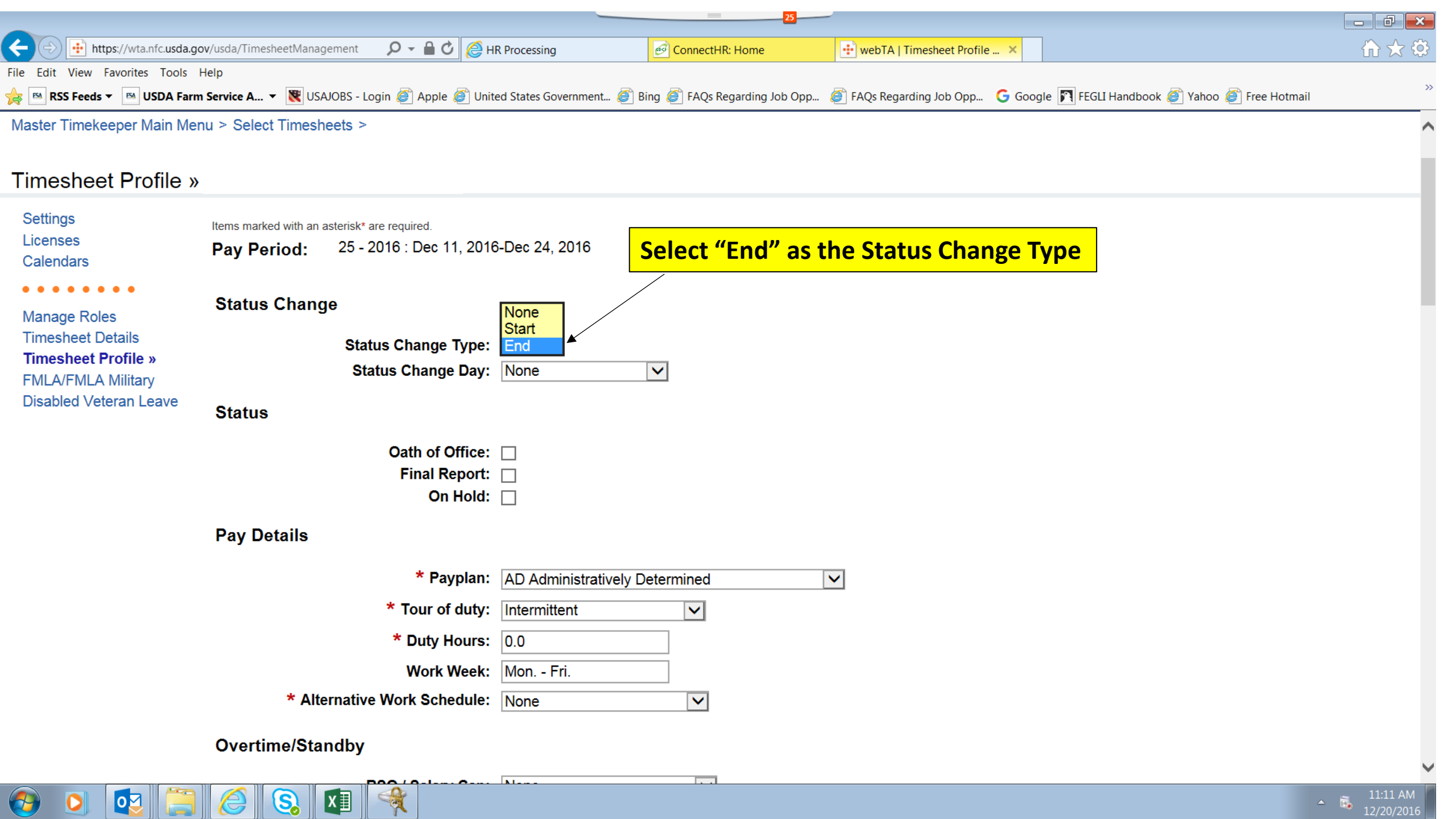

|                                      |                       |                              | _                    | 25                              |                            |                    |                                | - 0 ×                                |
|--------------------------------------|-----------------------|------------------------------|----------------------|---------------------------------|----------------------------|--------------------|--------------------------------|--------------------------------------|
| + Difference https://wta.nfc.usda.go | ov/usda/TimesheetMana | gement 🛛 🔎 🗕 🖒 <i>(</i> 🖉 H  | R Processing         | ConnectHR: Home                 | webTA   Timesheet Profile  | ×                  |                                | $\therefore \Rightarrow \Rightarrow$ |
| File Edit View Favorites Tools       | Help                  |                              |                      |                                 |                            |                    |                                |                                      |
| 숽 🖻 RSS Feeds 🔻 🖻 USDA Farn          | n Service A 👻 😻 US.   | AJOBS - Login ខ Apple ខ Unit | ed States Government | 🧉 Bing 🍯 FAQs Regarding Job Opp | . 🧉 FAQs Regarding Job Opp | G Google 🛐 FEGLI H | andbook ខ Yahoo 🧭 Free Hotmail | >>                                   |
| Master Timekeeper Main Mer           | nu > Select Timesł    | neets >                      |                      |                                 |                            |                    |                                | ^                                    |
| Timesheet Profile »                  |                       |                              |                      |                                 |                            |                    |                                |                                      |
| Settings                             | Itoms marked with an  | astarisk* ara roquirad       |                      |                                 |                            |                    |                                |                                      |
| Licenses                             | Pay Period:           | 25 - 2016 : Dec 11, 2016     | 6-Dec 24, 2016       |                                 |                            |                    |                                |                                      |
| Calendars                            | -                     |                              |                      |                                 |                            |                    |                                |                                      |
| Managa Dalas                         | Status Change         |                              |                      |                                 |                            |                    |                                |                                      |
| Timesheet Details                    |                       | Status Change Tures          | End V                |                                 |                            |                    |                                |                                      |
| Timesheet Profile »                  |                       | Status Change Type.          | Week 1 - Saturda     |                                 |                            |                    |                                |                                      |
| FMLA/FMLA Military                   |                       | ealae enange bajt            |                      | Onen the                        | dron down me               | nu next to         |                                |                                      |
| Disabled veterall Leave              | Status                |                              |                      | Status Cha                      |                            |                    |                                |                                      |
|                                      |                       | Oath of Office:              |                      | Status Cila                     | inge Day                   |                    |                                |                                      |
|                                      |                       | Final Report:                |                      |                                 |                            |                    |                                |                                      |
|                                      |                       | On Hold:                     |                      |                                 |                            |                    |                                |                                      |
|                                      | Pay Details           |                              |                      |                                 |                            |                    |                                |                                      |
|                                      |                       | * Pavplan:                   | AD Administrativ     | elv Determined                  |                            |                    |                                |                                      |
|                                      |                       | * Tour of duty:              |                      |                                 |                            |                    |                                |                                      |
|                                      |                       | * Duty Hours:                |                      |                                 |                            |                    |                                |                                      |
|                                      |                       | Duty Hours.                  | 0.0                  |                                 |                            |                    |                                |                                      |
|                                      | * 014                 | work week:                   | Non Fri.             |                                 |                            |                    |                                |                                      |
|                                      | * Alt                 | ernative work Schedule:      | None                 | ~                               |                            |                    |                                |                                      |
|                                      | Overtime/Sta          | ndby                         |                      |                                 |                            |                    |                                |                                      |
|                                      |                       | DOO / Octore Com             | N I a va a           |                                 |                            |                    |                                | ~                                    |
| 📀 🖸 🔯 🚞                              |                       | XI 餐 📴                       |                      |                                 |                            |                    | 4                              | 11:18 AM<br>12/20/2016               |
|                                      |                       |                              |                      |                                 |                            |                    |                                |                                      |

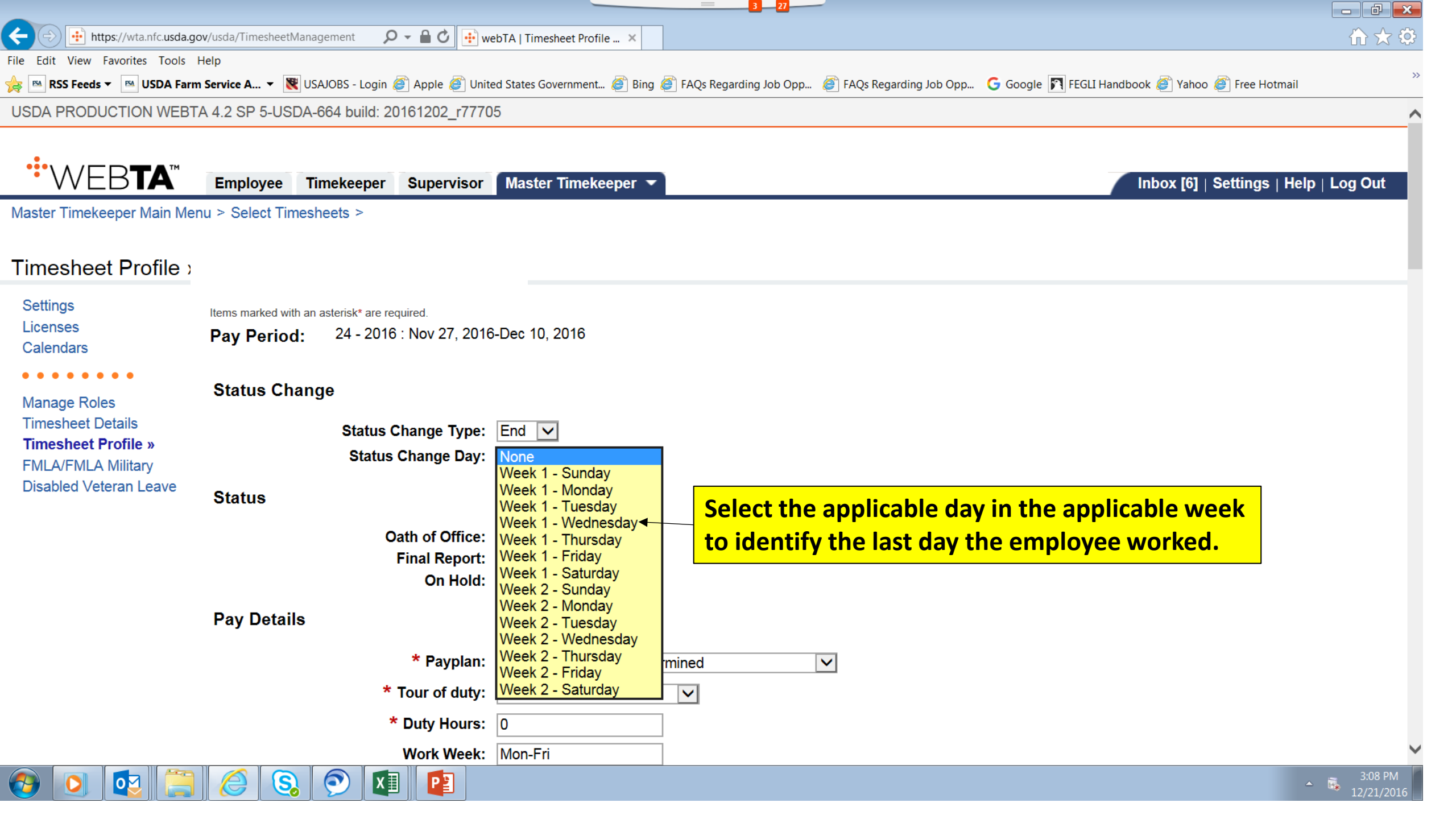

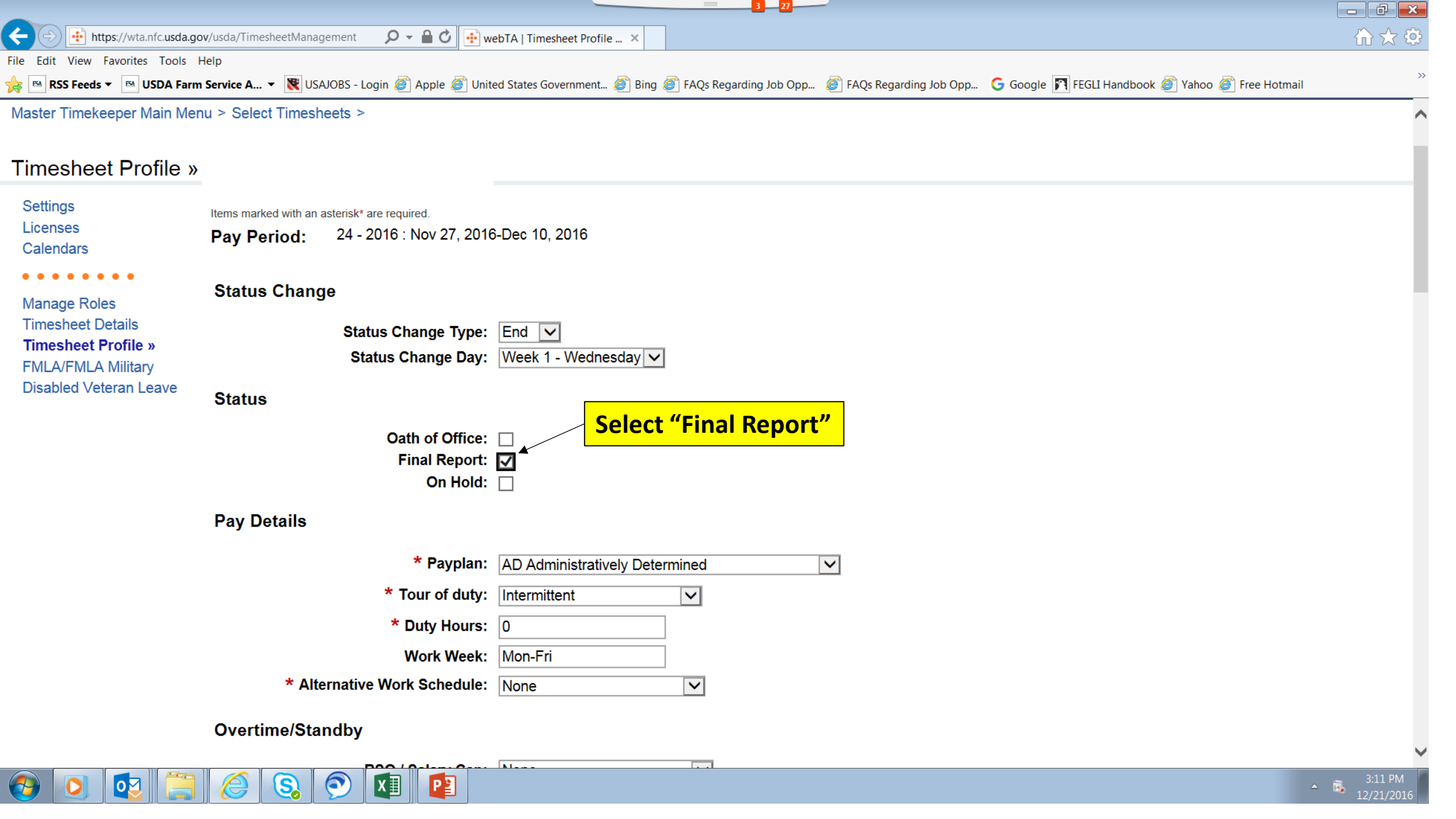

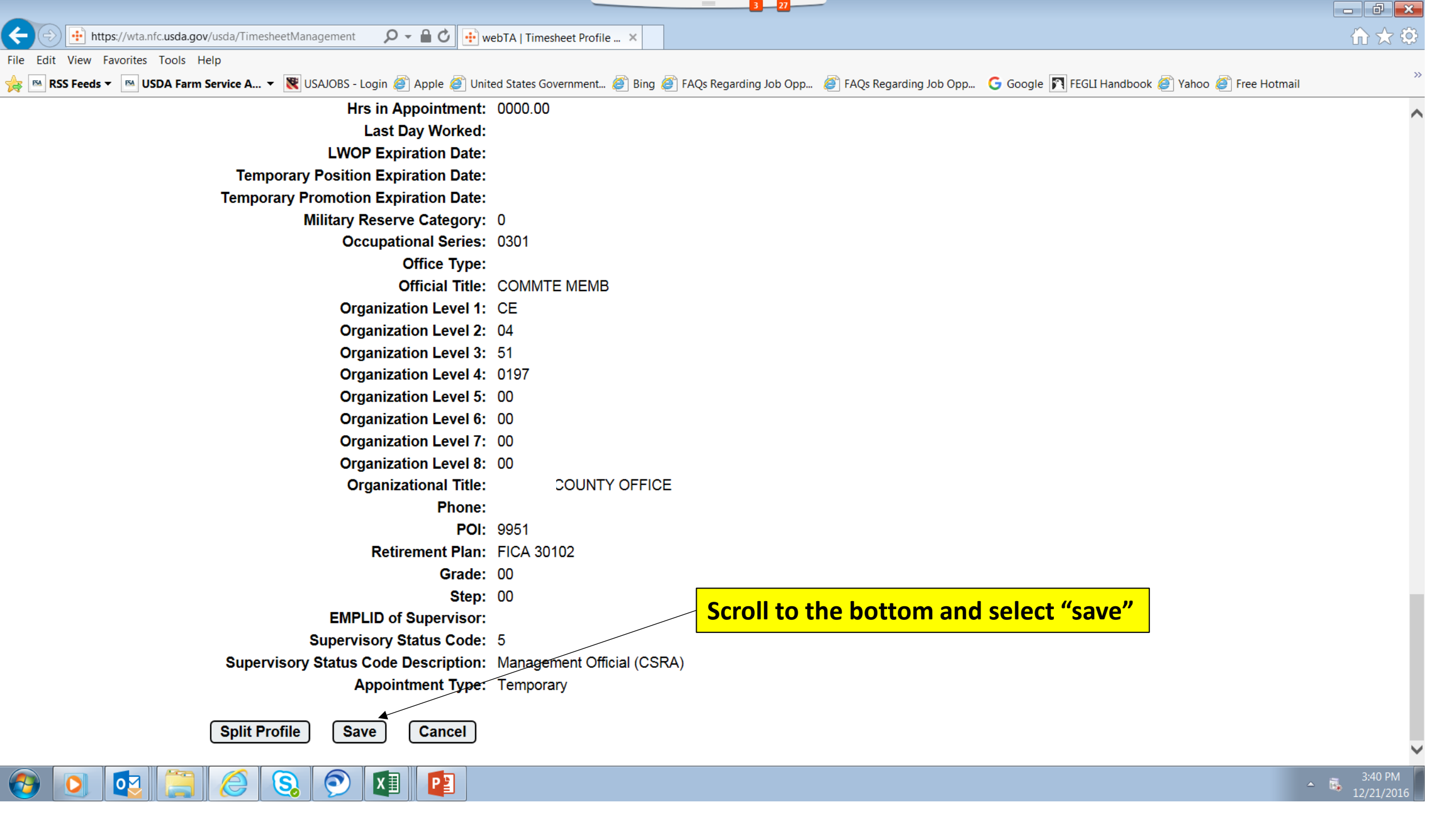